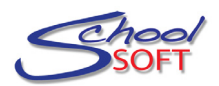

## **Quick Start Guide – Staff Accounts**

Adding, removing and modifying staff accounts is an easy process. In order to do this you must be an Office Administrator or a System Administrator. You can modify the staff accounts at any time in the future.

- Step 1 Log in using your email address and password.
- Step 2 Click on MANAGE STAFF ACCOUNTS
- Step 3 Click on ADD STAFF MEMBER
- Step 4 Complete the required fields and click SUBMIT

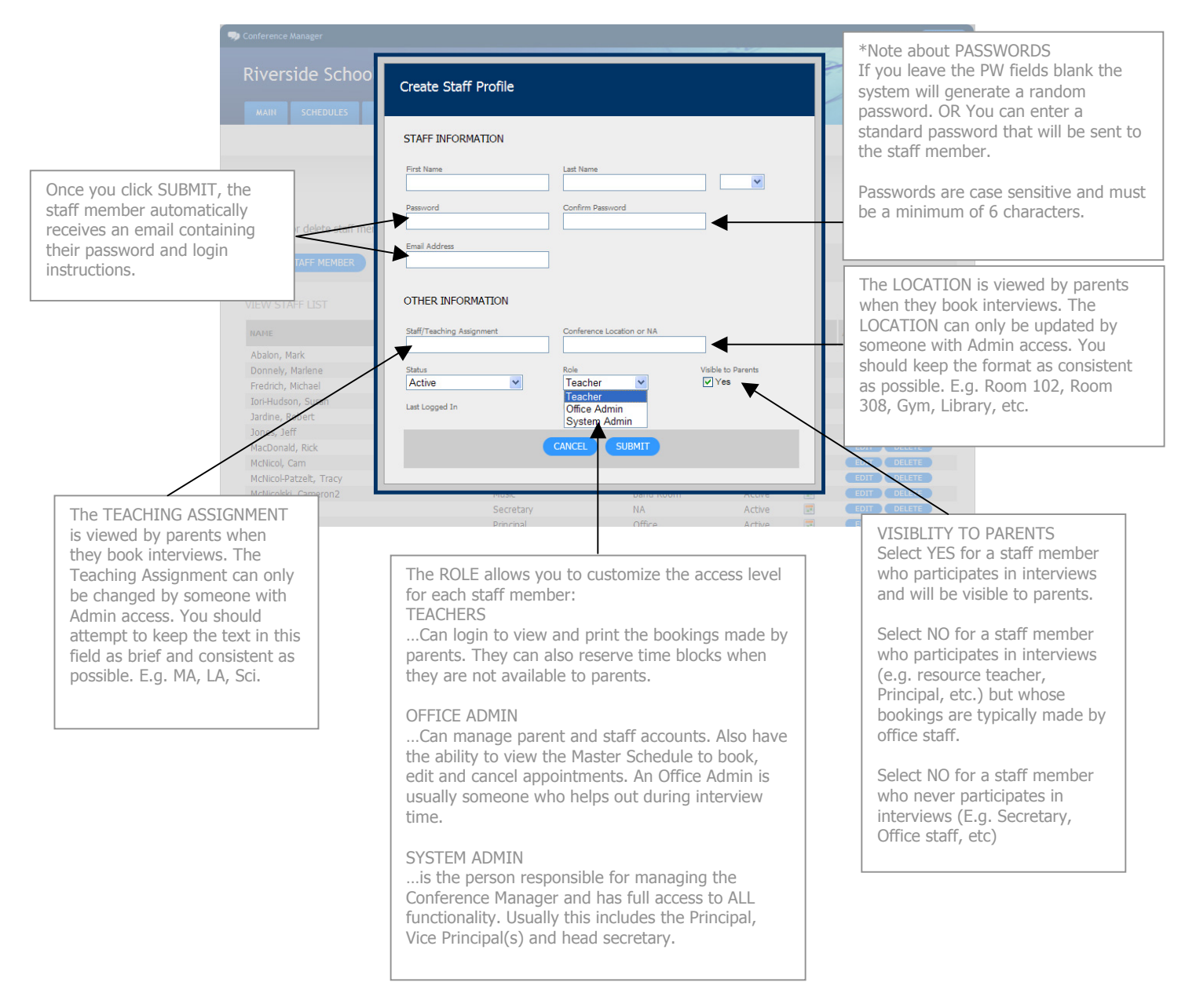